| З.а                                 | 1.<br>JARDUE<br>FITXA | RA                   | ELK                                                                            | ARLANEKO PROIEKTUA :<br>energiak ezagutu                                                                                             |  |
|-------------------------------------|-----------------------|----------------------|--------------------------------------------------------------------------------|----------------------------------------------------------------------------------------------------|--|
| EZAGUTZAK :                         |                       | MAILA :              |                                                                                | GAITASUNAK :                                                                                                    |  |
| Elkarlaneko tresnak                 |                       | 2 "badakit aipatzen" |                                                                                | - Elkarlanean, betebeharren araberako zerbitzuak hautatu eta erabili.                                                                |  |
|                                     |                       | 3 "badakit egiten"   |                                                                                | - Informazioa bilatu ekintza planoan, aldaketen jarraipenean eta eginbeharren plangintzan.                                           |  |
|                                     |                       | 3 "badakit egiten"   |                                                                                | - Espazio digitala kudeatu, datuen egitura, memoria kapazitate, babes-kopia eta bertsioak, sarbide eskubideak dokumentu digitaletan. |  |
|                                     | 1 "badakit"           |                      | - Multimedia dokumentu mota ezberdinak desberdindu haien erabileraren arabera. |                                                                                                    |  |
| Multimedia dokumentuak : izaera eta |                       | 2 "badakit aipatzen" |                                                                                | - Fitxategi formatu bat hautatu eta justifikatu multimedia dokumentu bat ekoizteko.                                                  |  |

### HELBURUA :

ezaugarriak

Taldeka, energia iturri bati buruzko ikerketa lan bat egin eta lan hori ordenagailuz egindako diaporama baten bidez aurkeztu (*Energiak ezagutu* jarduera-fitxa ikus eginbeharra ongi zehazteko) linean den tresna berezi bat erabiliz : **Google Drive**.

gauzatzeko hedabide ezberdinen bidez.

- Multimedia dokumentu baten gidoia egin, dokumentua bera sortu argitaratze proiektu bat

Tresna honek halako aukerak emanen ditu :

3 "badakit egiten"

- taldeka momentu berean ordenagailu ezberdinak erabiliz lan bera burutu
- solaskide ezberdinen artean komunikatu (txaten bidez edo emailez)
- egindako lana sarean plazaratu

### EGINBEHARRAK

- 1- Google aplikazioa ideki (Firefox nabigatzailearen bidez edo beste baten bidez)
- 2- Idekia den orrian, Hasi saioa botoian klikatu
- 3- Erregistratu botoian klikatu
- 4- Google kontua sortzeko agiria bete :

#### KASU !

Sortzen den kontua interneten bidez egina da, orduan, ez duzu datu pribaturik zabalduko, baizik eta irakasleak eskatutakoa soilik emanen ! Ez duzu sekulan zure baitarik bertze kontu edo zerbitzurik sortuko edo erabiliko ez bada aitzinetik zure irakaslearekin adostua izan ! Erne egon eta CNIL erakundeak plazaratutako aholkuak eta gomendioak segi itzazu ! (ikus emandako dokumentua edota web gune honetan dauden informazioak : http://www.jeunes.cnil.fr).

Ondoko orrialdean, kontua sortuko duzularik zehaztua den guzia zehatz-mehatz beteko duzu zure lankideekin.

| Izena                                        | Gisa honetan bete : lebena, nahi duzuena eta                 |  |
|----------------------------------------------|--------------------------------------------------------------|--|
| Lehena Azkena                                | azkena : xalbador (adibidez : mattin - xalbador)             |  |
| Aukeratu erabiltzaile-izena                  |                                                              |  |
| @gmail.com                                   | hidez aitzineko datuak erabiliz (adibidez :                  |  |
| Sortu pasahitza                              | mattin.xalbador@gmail.com)                                   |  |
|                                              | Pasa hitza sortu <b>8 karaktere alfa numeriko</b>            |  |
| Berretsi pasahitza                           | (hizki + zifra) gutienik erabiliz eta hemen idatz :          |  |
|                                              |                                                              |  |
| Urtebetetzea                                 | Sortegun faltsu bat eman (urte sinesgarri bat                |  |
| Liguia Citea                                 | hauta hala ere !)                                            |  |
| Sexua                                        |                                                              |  |
| Zera naiz,                                   | Nani duzun sexua nauta !                                     |  |
| Telefono mugikorra                           |                                                              |  |
| - +33                                        | Hemen ez duzu deusik emanen, ez telefonorik, ez              |  |
| Uneko helbide elektronikoa                   | eta helbide elektronikorik !                                 |  |
|                                              |                                                              |  |
| Frogatu ez zarela errobota                   | Loukien idetzie dene bernidetz                               |  |
| Ferdinand                                    | Laukian idal zia dena berridal z.                            |  |
| Idatzi bi hitzak:                            |                                                              |  |
| C 🔹 E                                        |                                                              |  |
| Kokapena                                     |                                                              |  |
| Frantzia (France)                            |                                                              |  |
| Google Zerbitzu-baldintzak eta Pribatutasun- | Google-en <b>zerbitzu-baldintzak</b> eta <b>pribatutasun</b> |  |
| gidalerroak onartzen ditut.                  | <b>gidalerroak</b> onartzen dituzula erakusteko,             |  |
| Google-k nire kontuko informazioa erabil     | gelaxka markatu. Aldiz, ondokoa kendu.                       |  |

Horra, zure kontua, lankideekin egina, sortua da : lana hasten ahal duzu **DRIVE** botoian sakatuz gero !

# Lehen-lehenik :

**Gmail posta-zerbitzua** erabiliz, xehetasun guzi horiek bidali helbide honetara segurtatzeko kontua behar bezala sortua izan dela :

# teknologia.kanbo@gmail.com

- lankideen izenak eta ikerketa lanaren izenburua
- hautatutako izenak kontua sortzean
- zehaztutako pasa hitza (laneko balioko du, ez da zure kontu pertsonala !)

Bigarrenik : eskatutako lana hasi jakinez eginbeharra jadanik ukan duzun dokumentu batean zehaztua izan dela.

1- *Créer* botoian klikatu eta *Présentation* (aurkezpena) hautatu – izenburu bat eman sortzen duzuen aurkezpenari.

2- lan eremuko tresnak erabili diaporama sortzeko (hastapenean proposatua den eredu bat har dezakezue). Web gune honetan den laguntza (tutorial gisara) erabil dezakezue :

http://www.telechargercours.com/general/tutoriel-logiciel-de-presentation-surgoogle-documents/

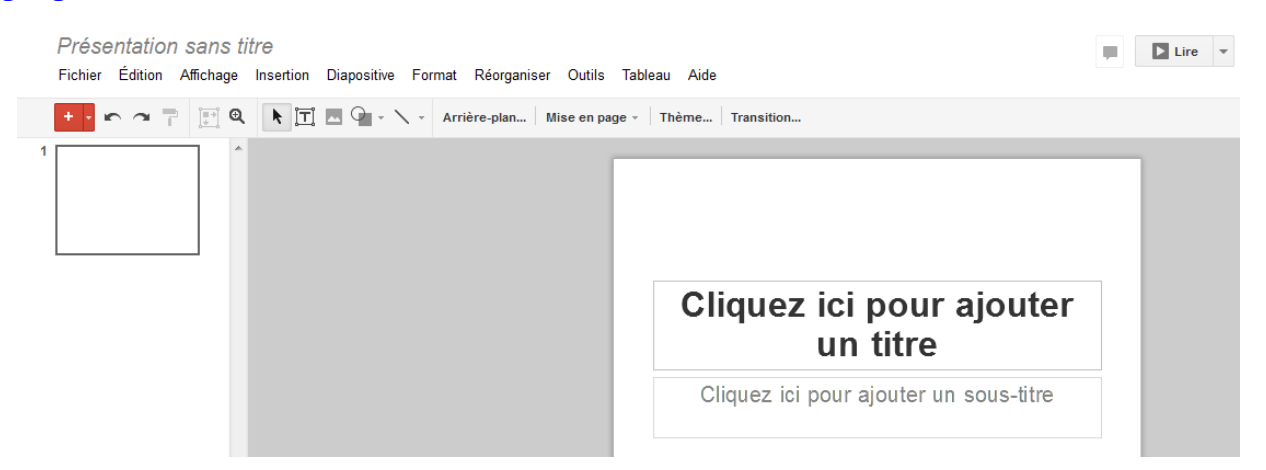

3- Aurkezpena egin baino lehen, ongi zehaztuko duzue zuen eginbeharra : gaia, eman behar den informazioa, hots, diaporamaren **gidoia** edo **planoa** erabaki beharko duzue.

4- Diaporaman txertatuko dituzuen irudiak (interneten bidez hartuak) sarearen bidez gordeko dituzue horretarako sortuko duzuen karpetan (taldeari doakion karpetan emana eta izenburu honekin identifikatua : *Diaporama irudiak*).

5- Google Drive-n bidez **testu dokumentu** bat sortuko duzue zuen baliabideei buruzko xehetasunak zehazteko eskatu bezala (adibidez, erabilitako web guneen URL helbideak).

6- Lana bukatzerakoan, ez ahantz aldi guziz saioa hestea!

|                   | teknolog                      | <b>gia kanbo</b><br>ia.kanbo@gmail.com |  |
|-------------------|-------------------------------|----------------------------------------|--|
|                   | Ikusi p                       | - Pribatutasuna                        |  |
|                   | Gehitu kontua                 | Amaitu saioa                           |  |
| nformazioaren kor | nunikazioa eta kudeaketa 3-11 |                                        |  |

CRÉER 🚹 🚹

Partagés avec moi Suivis Récents

Mon Drive